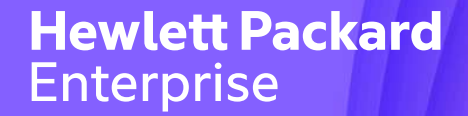

## NonStop Technical Boot Camp 2023 TBC23 TB63 Evolving your vNS Environment to keep your NonStop Business Running

Mark Thompson September 2023

Confidential | Authorized

#### Forward-looking statements

This is a rolling (up to three year) Roadmap and is subject to change without notice

This document contains forward looking statements regarding future operations, product development, product capabilities and availability dates. This information is subject to substantial uncertainties and is subject to change at any time without prior notification. Statements contained in this document concerning these matters only reflect Hewlett Packard Enterprise's predictions and / or expectations as of the date of this document and actual results and future plans of Hewlett Packard Enterprise may differ significantly as a result of, among other things, changes in product strategy resulting from technological, internal corporate, market and other changes. This is not a commitment to deliver any material, code or functionality and should not be relied upon in making purchasing decisions.

#### Agenda

What Is Evolving

**Online Evolution Challenges** 

Internal to External VMware Datastore Moves

2 to 4 Disk Path Reconfiguration

**Online Disk Capacity Expansion** 

**Reconfiguring VM Networks** 

#### **HPE Slides and Materials Usage**

This content is protected

This presentation is the property of Hewlett Packard Enterprise and protected by copyright laws of the United States. The material in this presentation is provided to attendees of the NonStop Technical Boot Camp 2023 as part of their registration and attendance at the event. Attendees are free to use this material and share it with others within their own company.

This material may not be quoted, copied, communicated or shared with third parties or mutual customers without permission from HPE. To request permission to share material in this presentation outside of your company, send an email to <u>mark.pollans@hpe.com</u> explaining the usage you are intending and your request will be considered.

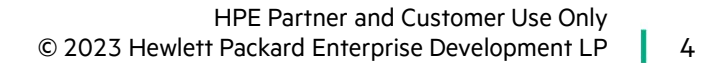

### What Is Evolving

#### **Business Requirements Driving Change for vNS**

- Adoption of virtualization mandated by IT management
- Converting a POC to production
- Improving storage availability
- Increasing NSK disk volumes capacity
- Adding NSK disk volumes
- Changing backend storage products
- Adding and removing NICs
- N + 1 ESXi hosts
  - Refer to the vNS Rolling Outages discussion in the talk: "Best Practices for Configuring and Managing HPE Virtualized NonStop Systems for Mission Critical Workloads

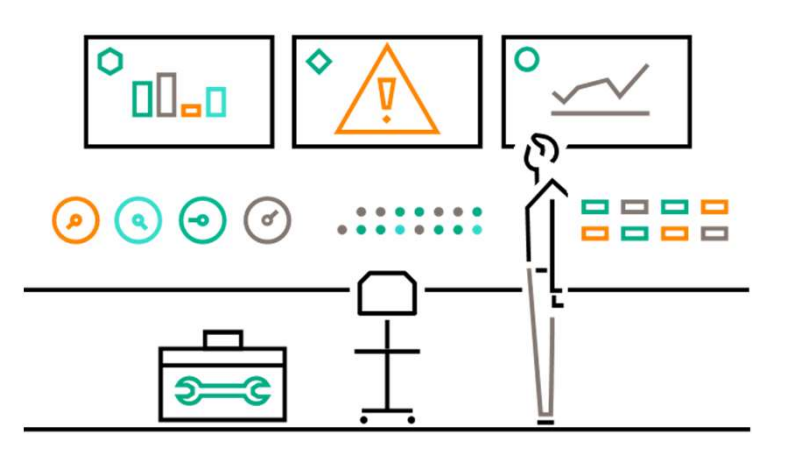

### **Online Evolution Challenges**

#### **Online Evolution Challenges**

- Initial storage design no longer meets business requirements
- Some storage reconfiguration tasks require stopping NonStop virtual machines
- VMware vMotion
  - SR-IOV is problematic for vMotion
  - Works fine for Windows and Linux virtual machines
  - "Offline vMotion" for NonStop virtual machines
- Anticipate long execution times when moving or rebuilding NSK volumes

- Leverage standard NonStop online capabilities
  - Changing DP2 attributes online (NUMDISKPROCESSES)
  - Online disk capacity upgrades (swap mirror)
  - NonStop Dynamic Capacity
  - CLIM reimage
- Avoid planned system outages by execute vNS workflows only on the primary or mirror NSK disk

#### Internal to External VMware Datastore Moves

#### **Planning for Disk Moves to External Storage**

- VMware datastore configuration tasks complete
- Reference the section on 2 to 4 disk path reconfiguration
- Execute the vNS workflow Migrate NSK volumes
- Limit the number of concurrent disk migration tasks
  - Group 1a: \$DATA1 \$DATA5 primary disks
  - Group 1b: \$DATA1 \$DATA5 mirror disks
  - Group 2a: \$DATA6 \$DATA10 primary disks
  - Group 2b: \$DATA6 \$DATA10 mirror disks

- Online move of NSK volumes from internal to external storage
- Build script files to automate SCF commands to stop and start NSK disks
- Build the JSON files for reconfiguring disk paths
  - Including \$SYSTEM

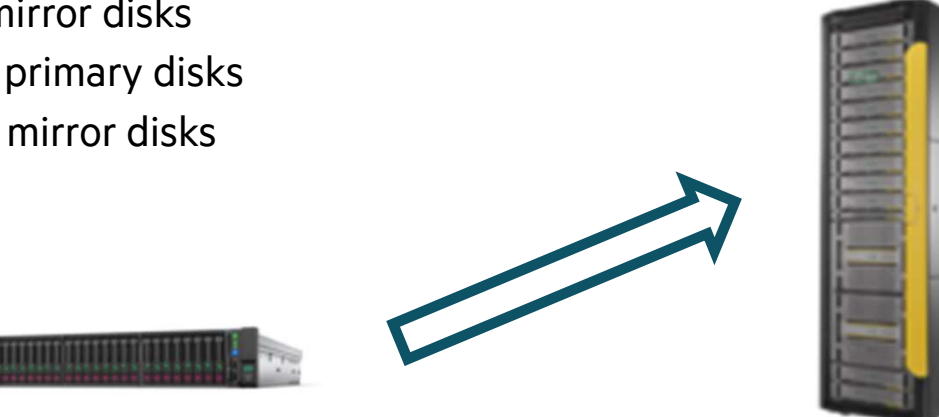

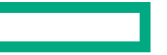

#### Sample JSON File for Moving NSK Disks

#### • Create a JSON file for moving group 1a mirror NSK disks

- Don't destroy the existing NSK data: "deleteOldFiles": false
- Add more entries in the "volsToMigrate" section (only one NSK volume shown)

#### {

```
"datacenterName": "vNS",
```

```
"sysName": "vmwr1",
```

```
"deleteOldFiles": false,
```

```
"volsToMigrate": [
```

#### {

```
"name":"$DATA1",
```

```
"datastoreFrom": "compute4LocalDS",
```

```
"datastoreTo": "vNS MirrorDS"
```

## }

],

"ignoreExistingFiles": true

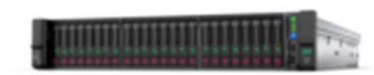

- Internal Storage Configuration
  - \$DATA1-P (compute3LocalDS)
  - \$DATA1-M (compute4LocalDS)

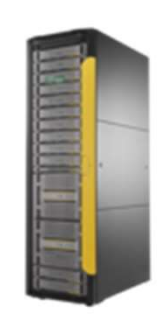

- External storage Configuration
  - vNS PrimaryDS & vNS MirrorDS

### **Execute the vNS Migration Workflow**

- NSK storage health checks & backups complete
- SCF STOP DISK (\$DATA1-M, \$DATA2-M, \$DATA3-M)
- Launch vRO
- Execute Migrate NSK Volumes
- Select the appropriate JSON file (e.g. Group 1a)
- Monitor the migrate actions
- Revive the NSK volumes
- Repeat for the remaining migration groups

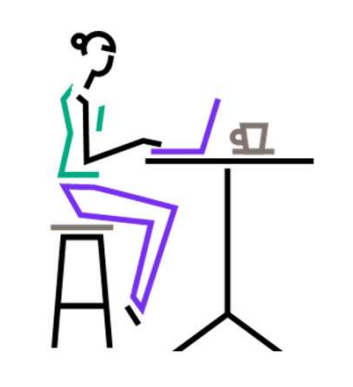

- It's possible that the vNS workflow status shows a timeout (may be a false positive)
- Allow the action to complete
- Status the VMDK file moves using vCenter
  - "Copy To" action

| ~ |   | - |
|---|---|---|
| • | - |   |
| • | _ | - |
| • |   |   |
|   | - |   |
| • |   | - |
|   | _ |   |

#### Migrate NSK Volumes using vNS GUI

| ✤ Migrate vN                                                | IS Volumes      |      |                            |            |           |                 |            | ×    |
|-------------------------------------------------------------|-----------------|------|----------------------------|------------|-----------|-----------------|------------|------|
| Datacenter:                                                 | EZDV Datacenter | ~    | Volumes: DATA4-P           |            | ~         | Datastore From: | DsVols_b_p | u (j |
| vNS:                                                        | EZ01            | ~    | Datastore To:              | datastore2 | •         |                 | Add        |      |
| Volume                                                      | Path            | Data | atastore From Datastore To |            |           | •               |            |      |
| DATA1                                                       | Primary         | DsVo | sVols_Big_p datastore2     |            | Delete    |                 | elete      |      |
| DATA3                                                       | Primary         | DsVo | Vols_b_p datastore2        |            | e2 Delete |                 | elete      |      |
| SYSTEM                                                      | Primary         | DsVo | Vols_b_p datastore2        |            | Delete    |                 | alete      |      |
| Delete Old Files Ignore Existing Files Rollback Disk Copies |                 |      |                            |            |           |                 | Copies     |      |
|                                                             |                 |      |                            |            |           |                 |            | Next |

### 2 to 4 Disk Path Reconfiguration

#### Planning for 2 to 4 Disk Path Reconfiguration

- Reference Internal to External VMware Datastore Moves section
- NSK volumes configured using disks internal to the ESXi host only supports 2 disk paths
- A 4-disk path configuration requires backend storage external to the ESXi host
- Configuring VMware datastores using vSAN allows for 4 disk paths

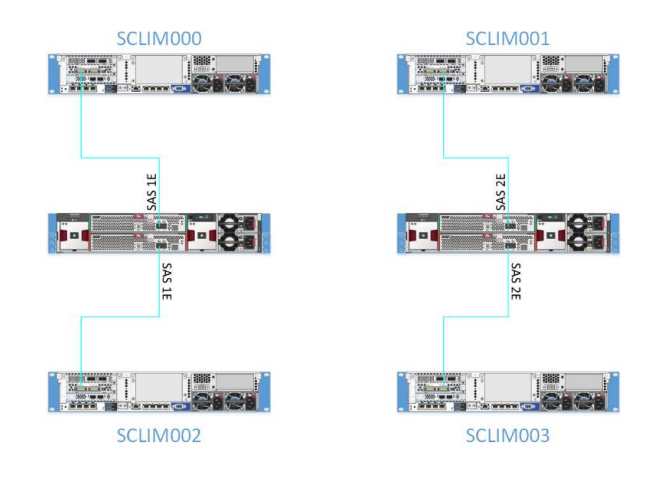

- Requires cold loading \$SYSTEM using the 4-path option (planned outage)
- Verify the total number of LUNs assigned to the below 400
  - A LUN is assigned to each disk path
  - 400 LUNs (split between 2 Storage vCLIMs)
    - 100 Primary paths
    - 100 Backup paths
    - 100 Mirror paths
    - 100 Mirror backup paths
- Build script files to automate SCF commands to stop, delete, re-add and start NSK disks
- Build the JSON files for reconfiguring disk paths

#### **Execute the vNS Disk Reconfiguration Workflow**

- NSK storage health checks & backups complete
- Remove the targeted NSK volumes from TMF
- Execute the SCF script to remove the targeted NSK volumes
- Launch vRO
- Execute Reconfigure NSK Volumes workflow in two steps
  - Remove volumes
  - Add volumes using Backup and Mirror Backup paths
- Execute LUNMGR to re-discover the new LUN assignments
- Execute the SCF script to re-add the targeted NSK volumes
- Repeat for the remaining migration groups

- It's possible that the vNS workflow status shows a timeout (may be a false positive)
- Allow the action to complete
- Status the Storage CLIM VM using vCenter
- Save the workflow output
  - GNSC will request when placing a support request
- More NSK volume 4-path configuration changes done concurrently

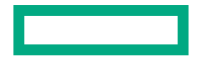

#### Sample JSON File for Removing NSK Disks

- Run Reconfigure NSK Volumes workflow to remove the volume
- Keep the VMDK file on the external datastore for later re-use

#### Sample JSON File for Adding NSK Disks

- Run Reconfigure NSK Volumes workflow to add the volume
- Keep the VMDK file on the external datastore for later re-use

```
{
  "sysName": "SYSNAME",
  "datacenterName": "YourDatacenter",
  "newVols": [
    ſ
      "name": "$SYSTEM",
      "sizeGb": 300,
      "primaryClim": "SCLIM000",
       "backupClim": "SCLIM001",
      "primaryDatastore": "datastoreP",
      "mirrorClim": "SCLIM001",
       "mirrorBackupClim": "SCLIM000",
      "mirrorDatastore": "datastoreM",
    }
  ].
  "faultZone": 2
```

### **Online Disk Capacity Expansion**

#### **Graphical Actions for a vNS System**

vNS App Plugin Actions added to vNS System Action List

- Expand NSK Volume Disk Size
- Reconfigure VM Networks

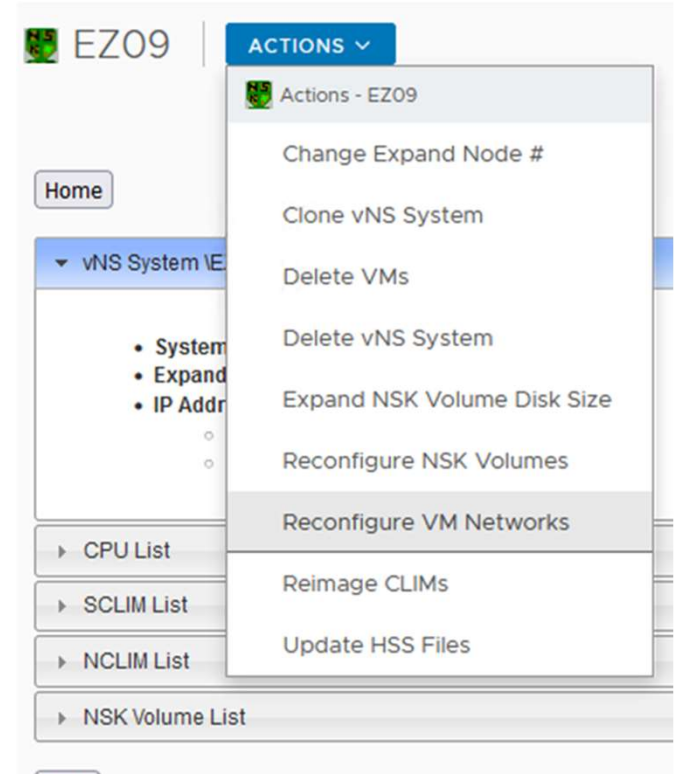

Back

#### vNSK Disk Expansion

- Workflow: Expand NSK Volume Disk Size
- Supported starting at L22.09
  - vNS Deployment Tool for VMware version T0876\_L01-AAR
  - DP2 version T9053\_L03-BCK
- Using the vNS Deployment Tool GUI is convenient
- NSK Volume Size Limits
  - T9053<sup>^</sup> L03<sup>^</sup>BCX & later support 1.6TB NSK volumes
  - T9053<sup>^</sup> L03<sup>^</sup>BCK introduced support for 1.0 TB NSK volumes

- Requires user to expand the Primary and Mirror disk of a single volume separately
- Make sure the alternate disk path(s) are available before executing Expand NSK Volume Disk Size
- Enable DP2 CAPACTIYMISMATCH

#### Sample JSON File for Expanding NSK Disks

- Run Expand NSK Volume Disks workflow
  - Using vNS GUI or workflow

{

• Only Primary or Mirror disk per workflow run

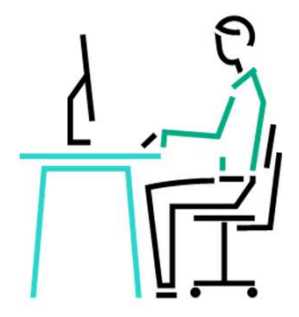

```
"datacenterName": "OSM Datacenter",
 "sysName": "vNSd",
 "expandDisks": [
    {"diskName": "$DATA1_p", "sizeGb": 36 },
    {"diskName": "$DATA2_p", "sizeGb": 36 }
}
```

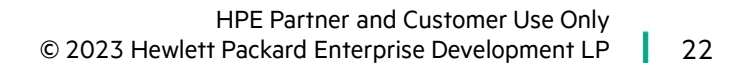

#### **Execute the Expand NSK Volume Disk Workflow**

- NSK storage health checks complete
- SCF STOP DISK (\$DATA1-M, \$DATA2-M, \$DATA3-M)
- Launch vRO or vNS GUI
- Execute Expand NSK Volume Disk
- Select the appropriate JSON file (e.g. Group 1a)
- Monitor the workflow actions
- Revive the NSK volumes
- Repeat for the remaining migration groups

- It's possible that the vNS workflow status shows a timeout (may be a false positive)
- Allow the action to complete
- Status the VMDK file moves using vCenter

#### **Expand NSK Volume Size**

#### Expand NSK Volume Disk Size

Select the disk(s) you would like to expand. By default, the primary disk will be expanded for disks that are equal in size and the smaller of two disks will be expanded (to the larger size) for disks that are not equal in size. Set the disk selection to 'None' or leave the new disk size empty to abstain from expanding that volume.

| Volume  | Primary Disk Size (GB) | Mirror Disk Size (GB) | Disk Selection | New Disk Size (GB)                    |
|---------|------------------------|-----------------------|----------------|---------------------------------------|
| BCI     | 1                      | 1                     | Primary ~      | •                                     |
| DATA1   | 11                     | 11                    | Primary ~      | \$                                    |
| DATA2   | 10                     | 10                    | Primary ~      | \$                                    |
| DATA3   | 1                      | 1                     | Primary 🗸      | 2                                     |
| DATA4   | 1                      | 1                     | Primary ~      | \$                                    |
| DATA6   | 1                      | 1                     | Primary ~      | \$                                    |
| DATA7   | 1                      | 1                     | Primary ~      | \$                                    |
| ONEPATH | 1                      | 1                     | Primary ~      | \$                                    |
| SYSTEM  | 100                    | 100                   | Primary ~      | • • • • • • • • • • • • • • • • • • • |
| TOTIONS |                        |                       | <b>•••</b>     |                                       |
|         |                        |                       | Ва             | nck Next Cancel                       |

 $\times$ 

^

### **Reconfiguring NonStop VM Networks**

#### **What's Driving Network Changes**

- Applying ESXi host software updates (e.g. CVEs) requires stopping the host for a number of hours
- ESXi host fails, troubleshooting and repairs may take hours or days
- 2<sup>nd</sup> fabric NICs added, reconfigure Y fabric to use new NIC
- Previously configured network is no longer needed
- Physical network switch ports are filled and more network connections are required
- SR-IOV NIC replacement is required due to a failed NIC

#### **Reconfigure VM Networks Using JSON File**

{

```
"datacenterName" : "OSM DataCenter".
"vmsToChangeNet": [
  {
    "vmName": "SYS_NCLIM001",
    "newPciAddress" : "0000:81:00.0",
    "newPciAddressYFab" : "0000:37:00.1",
    "newInterfaces": [
      ſ
         "interfaceName" : "eth1",
         "networkName" : "VM Network"
      },
      ſ
         "interfaceName" : "eth2",
         "macAddress" : "9c:dc:71:79:ba:b8",
         "pciAddress" : "0000:81:00.0"
      },
      ſ
         "interfaceName" : "eth3",
         "pciAddress" : "0000:84:00.0",
         "networkName": "VM Network"
      }
    ],
    "removeInterfaces": ["eth4", "eth5"]
```

#### **Reconfiguring VM Networks Using vNS GUI Deployment**

| EZ09                                        | ACTIONS ~                   |                                  |                 |                |              |             |             |                  |
|---------------------------------------------|-----------------------------|----------------------------------|-----------------|----------------|--------------|-------------|-------------|------------------|
|                                             | Actions - EZ09              |                                  |                 |                |              |             |             |                  |
|                                             | Change Expand Node #        | Reconfigure                      | e VM Netwo      | rks            |              |             |             | )                |
| Home                                        | Clone vNS System            | Select Virtual Machine:          | NCLIM000 ~      |                |              |             |             |                  |
| vNS System \E                               |                             | Current PciAddress:              | 0000:37:00.0    |                |              |             |             |                  |
| and the second second second                |                             | Current PciAddress<br>Yfab:      | 0000:86:00.1    |                |              |             |             |                  |
| System                                      | Delete vNS System           | New PciAddress:                  |                 |                |              |             |             |                  |
| <ul> <li>Expand</li> <li>IP Addr</li> </ul> | Expand NSK Volume Disk Size | New Y PciAddress:                |                 |                |              |             |             |                  |
| 0                                           |                             | Select Orchestrator:             | Custom Orchestr | tor 🗸          |              |             |             |                  |
| .0                                          | Reconfigure NSK Volumes     | FQDN:                            |                 |                |              |             |             |                  |
|                                             | Reconfigure VM Networks 📄   | Orchestrate with vRO<br>8.x: [?] |                 |                |              |             |             |                  |
| CPU List                                    | Peimage CLIMs               | Automatic Login: [?]             |                 |                |              |             |             |                  |
| ► SCLIM List                                | Konnage CLIMB               |                                  | Submit          | Cancel         | 18           | r           | 1           | T                |
| ► NCLIM List                                | Update HSS Files            | Edit Inf                         | erface Name     | Interface Type | Network Name | PCI Address | MAC Address | Remove Interface |
| ▶ NSK Volume List                           |                             | Edit                             | H 1             |                |              |             |             |                  |

Back

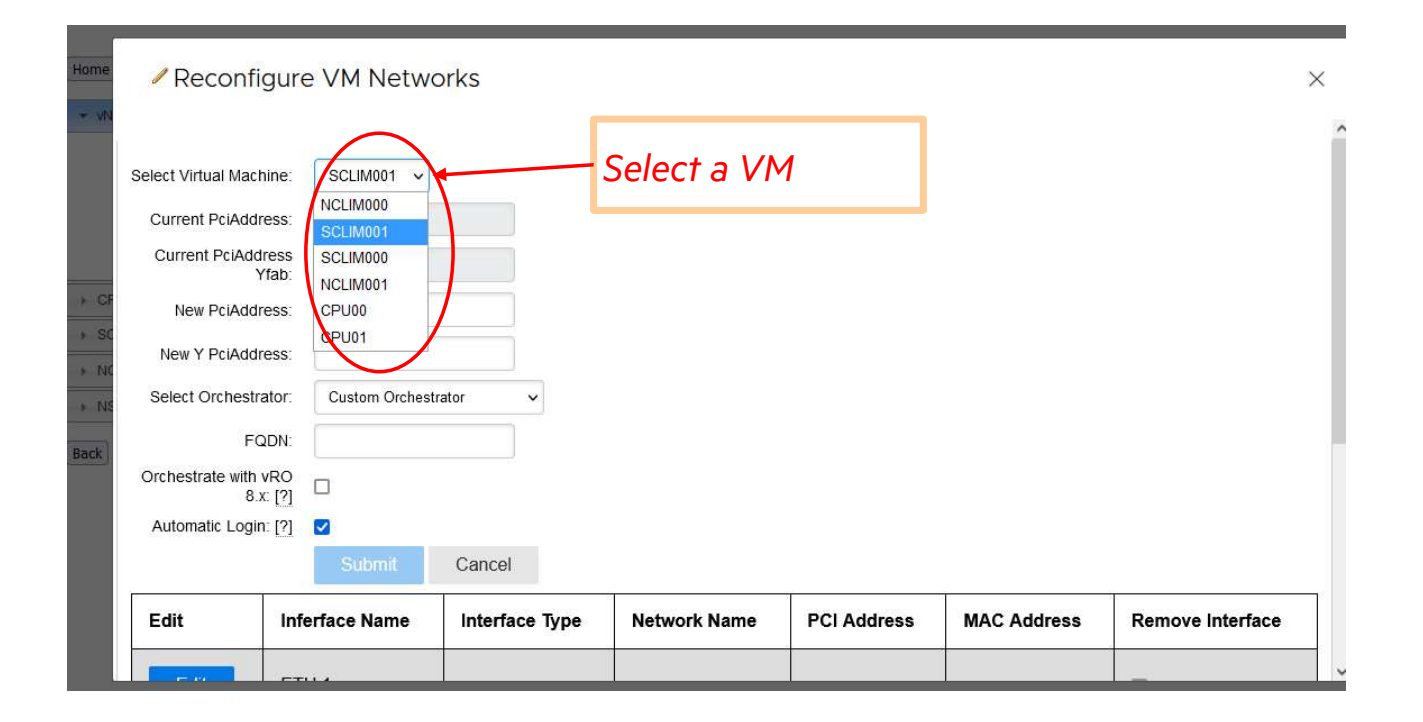

HPE Partner and Customer Use Only © 2023 Hewlett Packard Enterprise Development LP

29

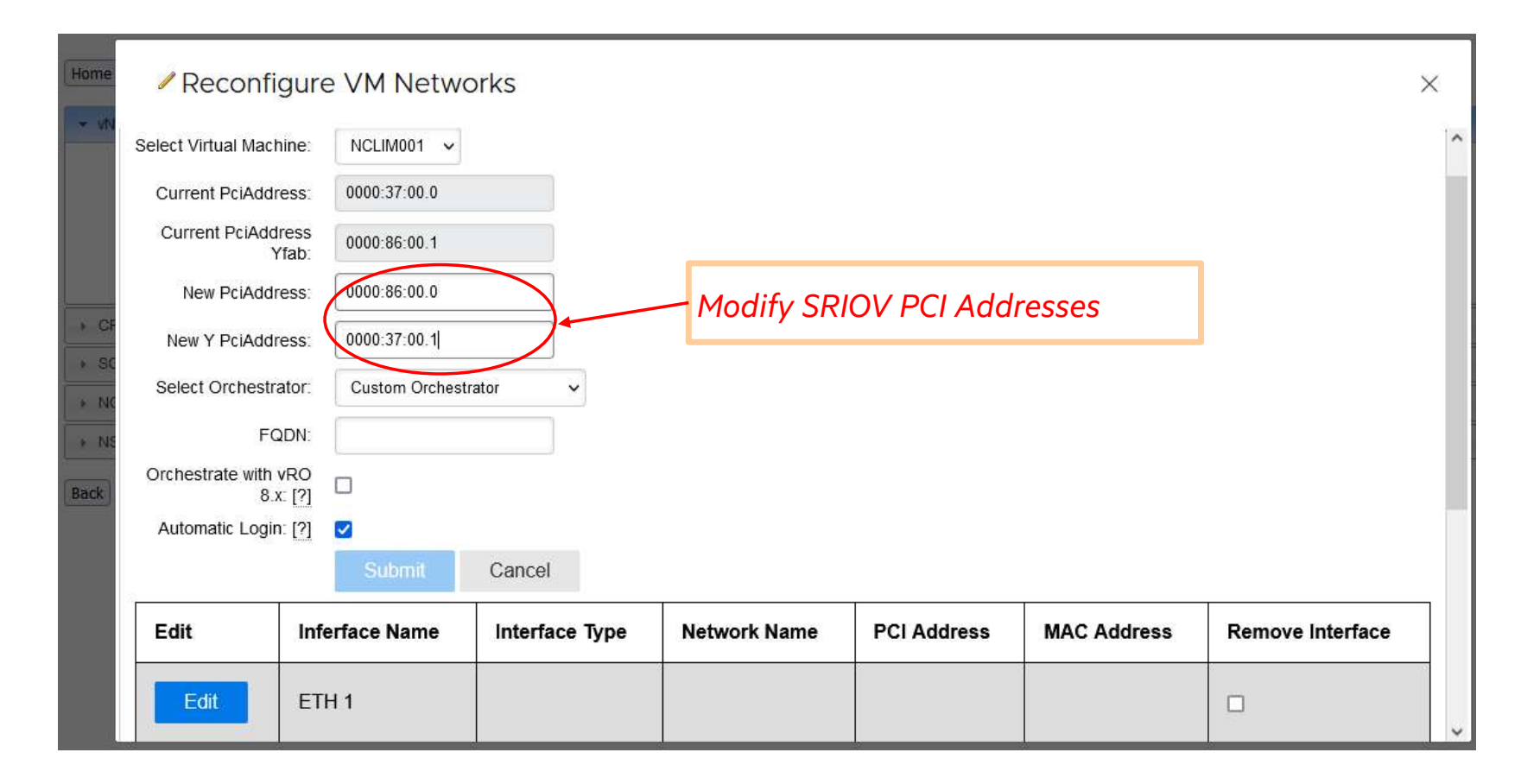

HPE Partner and Customer Use Only© 2023 Hewlett Packard Enterprise Development LP3

30

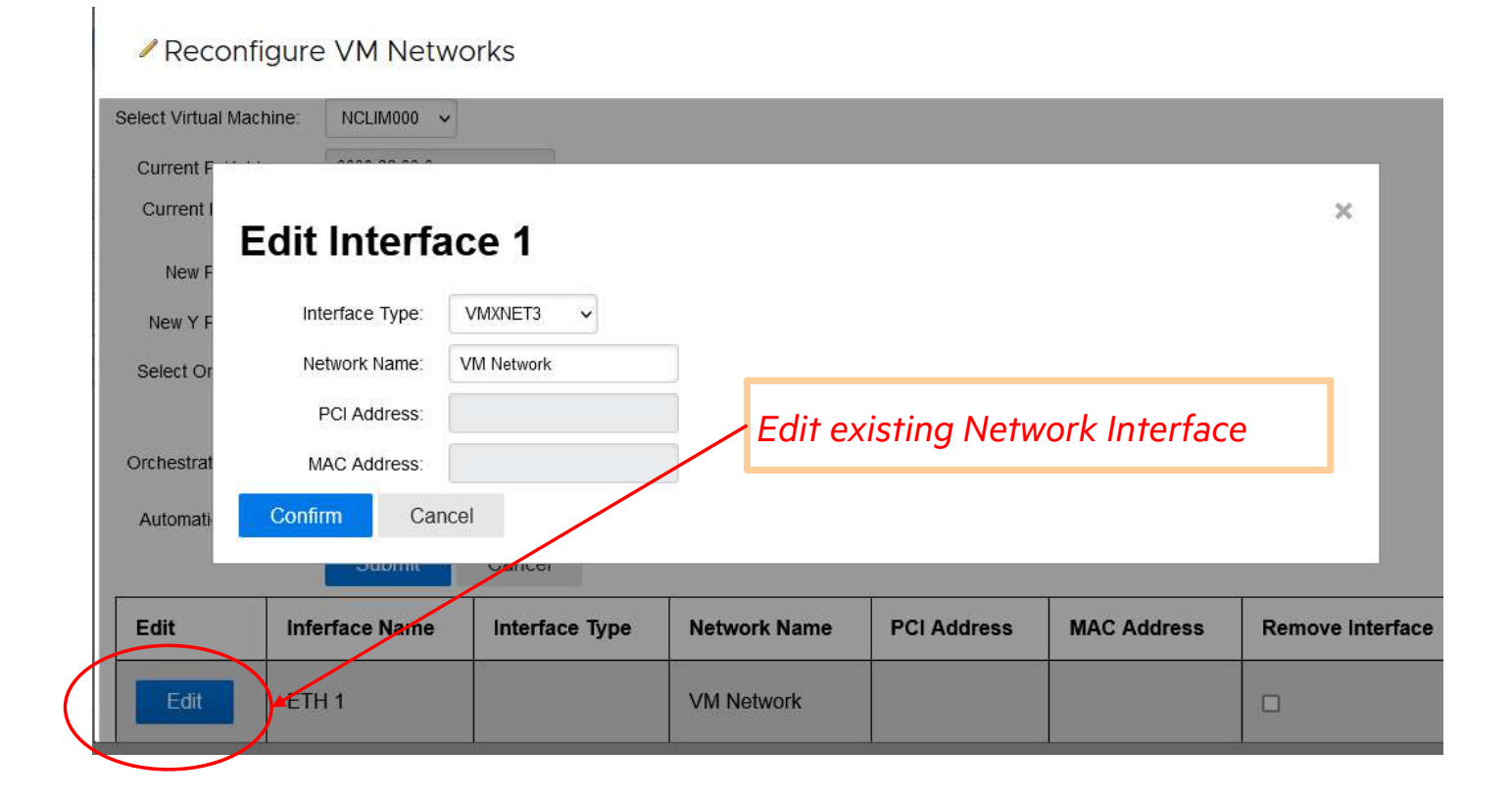

#### Reconfigure VM Networks

| New Y PciA  | Address: 0000:37:00.1 |               |     |               |             |   |       |
|-------------|-----------------------|---------------|-----|---------------|-------------|---|-------|
| Select Orch | estrator Custom Orch  | netestor v    |     |               |             |   |       |
| Orchestrat  | Edit Interfa          | ace 2         |     |               |             | × |       |
| Automati    | Interface Type:       | SR-IOV 🗸      |     |               |             |   |       |
|             | Network Name:         | SRIOV Network |     |               |             |   |       |
| Edit        | PCI Address:          | 0000:af:00.0  |     |               |             |   | rface |
| - at        | MAC Address:          |               | Add | a new Networl | k Interface |   |       |
| Edit        | Confirm Car           | ncel          |     |               | Childre     |   |       |
| Edit        | ETH2                  |               |     |               |             |   |       |

 $\times$ 

#### Reconfigure VM Networks Х New Y PciAddress: 0000:37:00.1 ~ Select Orchestrator Custom Orchos This will mark the Interface for deletion, and remove any edit information from the table. Would you like to continue? × Confirm Cancel Orchestrat Automatic Login: [?] Cancel **Remove Interface** Edit Inferface Name Interface Type **Network Name** PCI Address **MAC Address** ETH1 VM Network ETH 2 SR-IOV SRIOV Group 0000:af:00.1 Remove a Network Interface

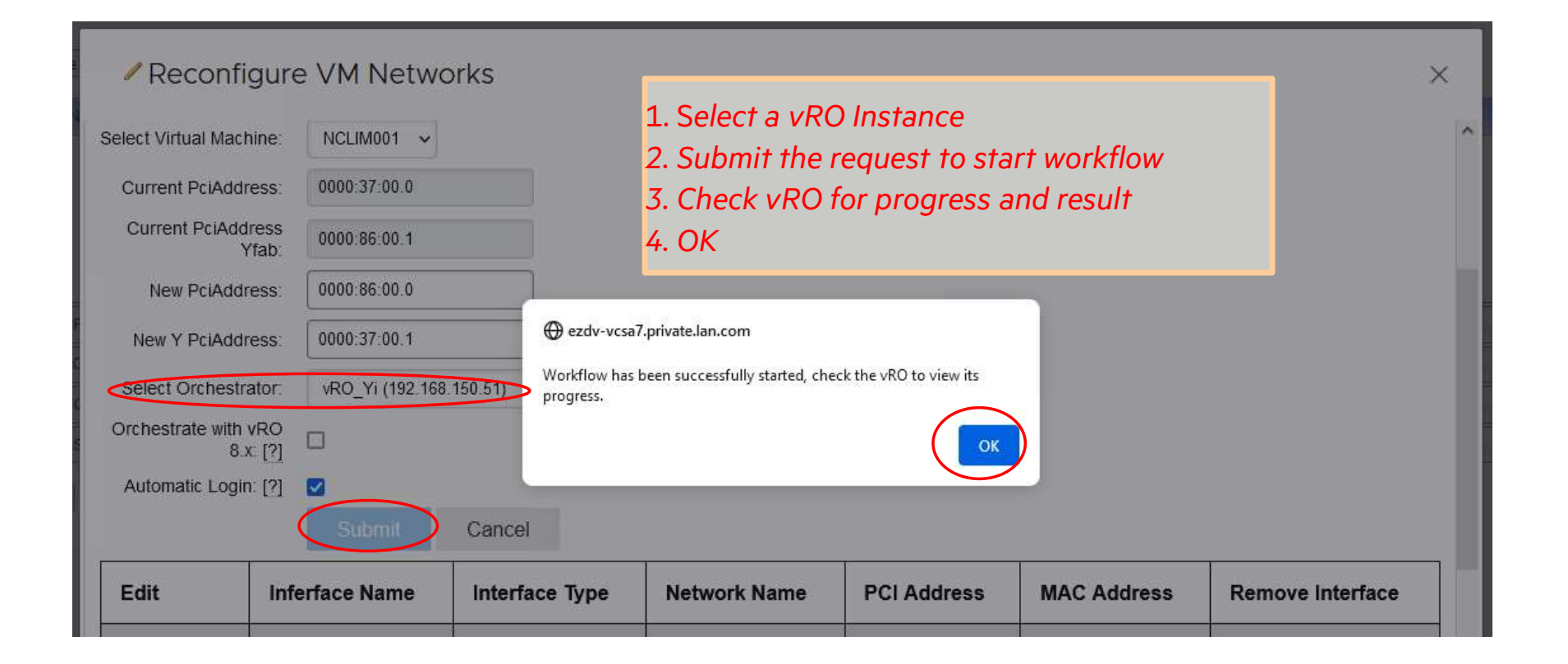

### **Additional TBC Talks for vNS**

#### **TBC Talks for vNS**

|     |                                        | Marcelo De      |
|-----|----------------------------------------|-----------------|
| M10 | Virtualized NonStop Storage            | Azevedo,        |
|     |                                        | Lars Plum       |
|     |                                        | Marcelo De      |
|     | Best Practices for Configuring and     | Azevedo,        |
| M11 | Managing HPE Virtualized NonStop       | Lars Plum,      |
|     | Systems for Mission Critical Workloads | Bryce Kosinski, |
|     |                                        | John Zimsky     |

#### NonStop Partnership-It's a Beautiful Thing!

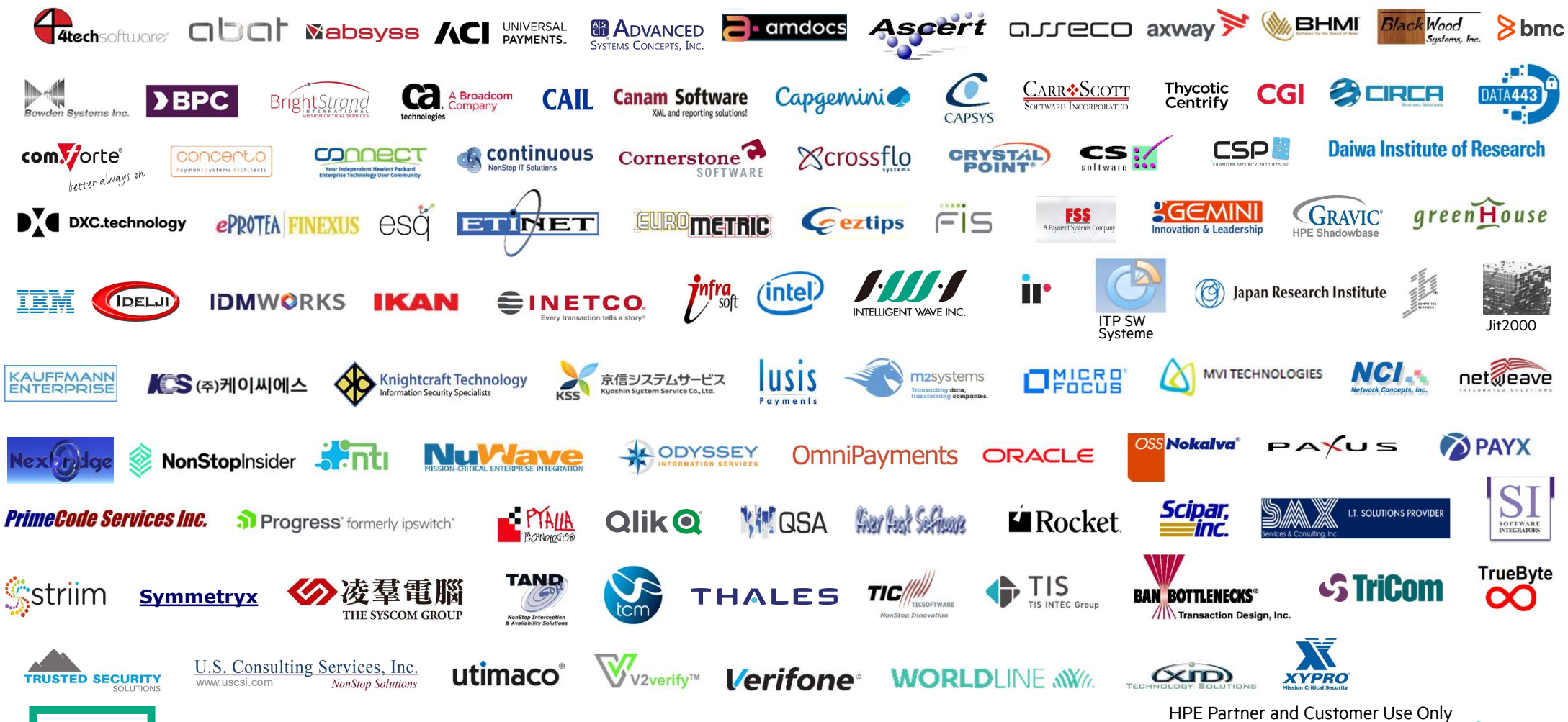

© 2023 Hewlett Packard Enterprise Development LP 37

# Thank you for attending this talk TBC23-M17 Evolving your vNS Environment to keep your NonStop Business Running

Mark.T@hpe.com

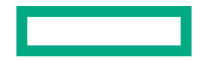